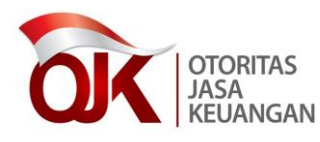

# PETUNJUK PENGUNAAN SIGAP

Sistem Informasi Program Anti Pencucian Uang dan Pencegahan Pendanaan Terorisme

Otoritas Jasa Keuangan

Jakarta, 2019

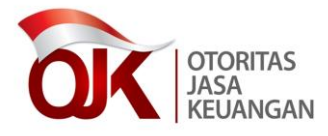

## 1 Pendahuluan

Dokumen ini merupakan dokumen petunjuk penggunaan aplikasi Sistem Informasi Program Anti Pencucian Uang dan Pencegahan Pendanaan Terorisme (SIGAP). Adapun modul yang akan dijelaskan pada dokumen ini mencakup:

- a. Registrasi dan Login
- b. Beranda
- c. Tindak Lanjut atas DTTOT
- d. Tindak Lanjut atas Daftar Pendanaan Proliferasi WMD
- e. Referensi Tautan
- f. Berita dan Kegiatan

### 2 Memulai Aplikasi

Aplikasi SIGAP dapat diakses melalui jaringan internet, untuk mengakses aplikasi dapat menggunakan browser seperti Google Chrome (*best view*) dan Mozilla Firefox. Untuk penggunaan browser selain yang disebutkan di atas tidak direkomendasikan karena terdapat beberapa fitur yang tidak bisa dijalankan.

Dengan mengakses <u>https://sigap.ojk.go.id</u> makan akan tampil halaman login aplikasi.

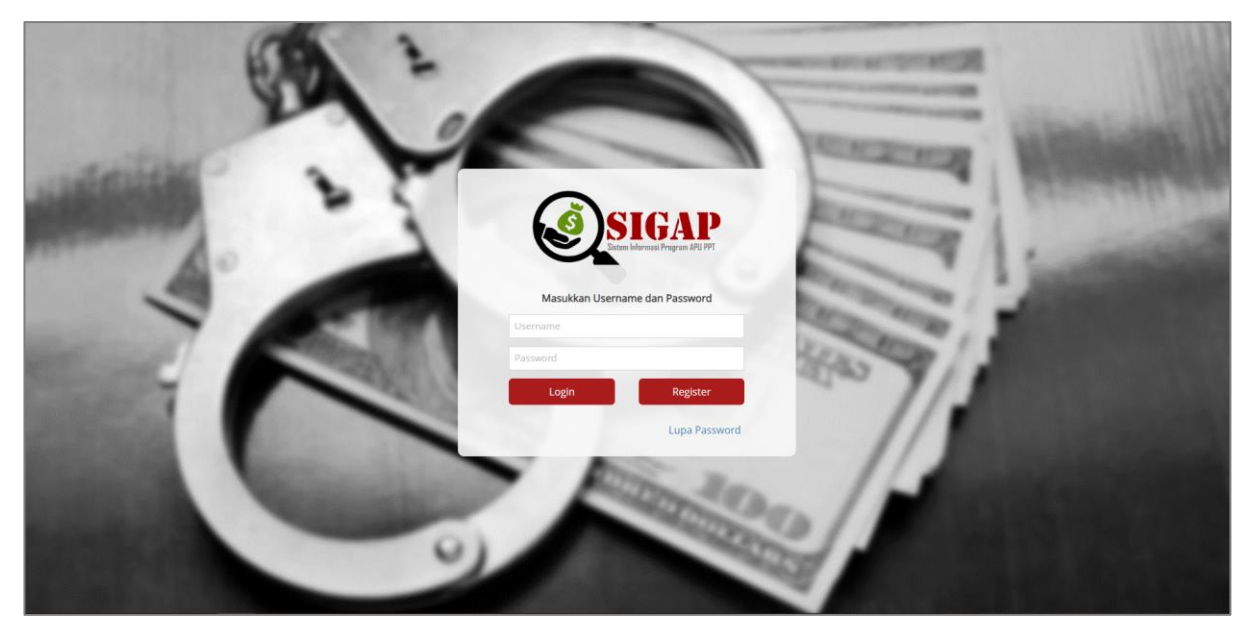

Gambar 2.1 Halaman *login* aplikasi SIGAP

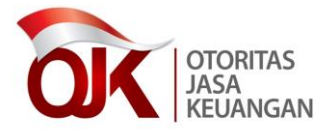

## 3. Mengakhiri Aplikasi

Untuk mengakhiri penggunaan aplikasi SIGAP ini dengan cara klik nama pengguna yang ada pada bagian kanan atas aplikasi, kemudian pilih opsi *Logout*.

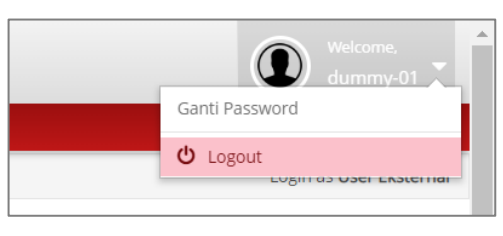

Gambar 3.1 Proses log out aplikasi SIGAP

# 4. Fungsi pada SIGAP

#### 4.1 Registrasi dan Login

Terdapat dua proses yang dapat pengguna pilih:

- A. Register, bagi PJK yang belum pernah melakukan registrasi pada SIGAP
- B. Login, bagi PJK yang telah melakukan registrasi pada SIGAP

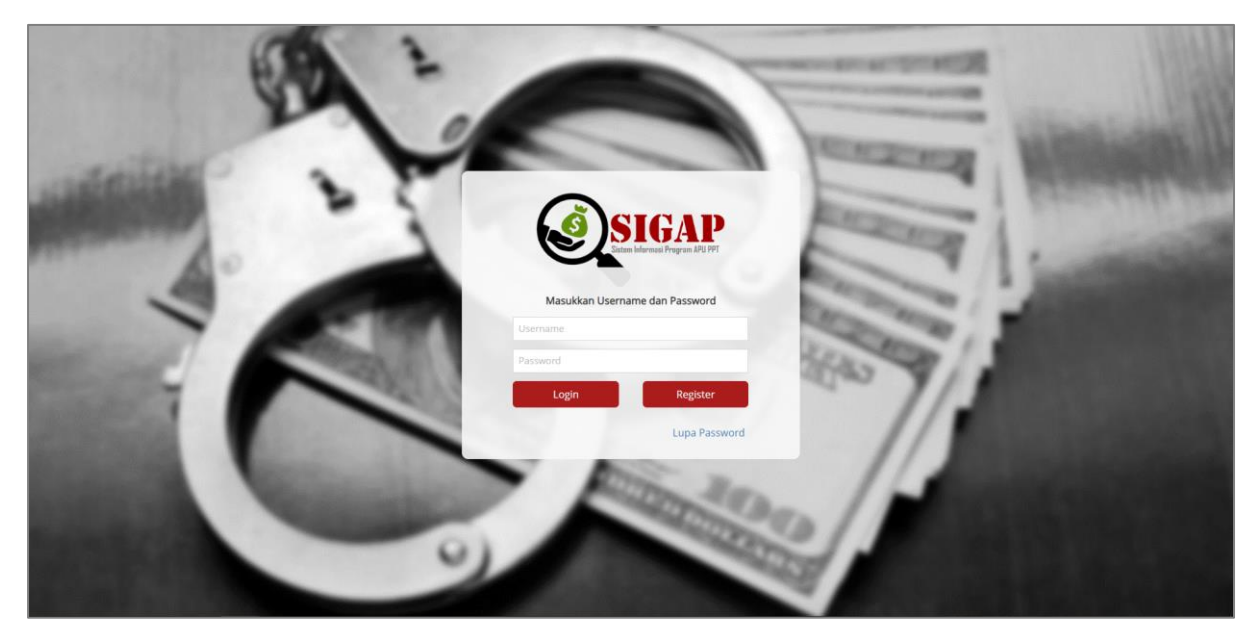

Gambar 4.1.1 Halaman *login* aplikasi SIGAP

#### 4.1.1 Registrasi

Bagi PJK yang belum pernah mendaftarkan dirinya pada SIGAP, silakan pilih tombol Register untuk dapat melakukan pendaftaran PJK pada SIGAP. Adapun pada proses registrasi, dibutuhkan informasi mengenai akun SIPO (Sistem Informasi Penerimaan OJK), agar dapat memastikan bahwa PJK tersebut memang telah terdaftar di OJK.

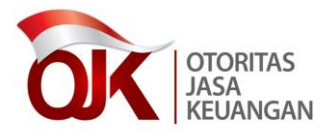

1. Untuk melakukan registrasi, silakan klik tombol **<u>Register</u>** pada halaman Login.

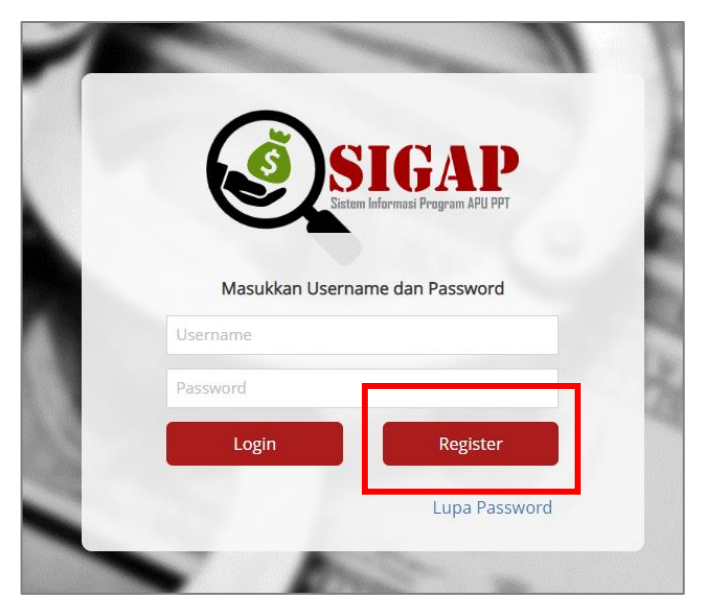

Gambar 4.1.2 Langkah awal registrasi pada SIGAP

 Anda akan diarahkan pada halaman awal registrasi, seperti berikut. Silakan isi dengan menggunakan <u>username dan password akun SIPO</u>. Kemudian klik tombol <u>Register</u>. Adapun kebutuhan atas username dan password SIPO hanya untuk proses registrasi awal saja. Hal ini untuk memastikan bahwa pihak yang dapat masuk ke dalam sistem SIGAP hanya PJK yang berada dibawah kewenangan OJK.

|      |                                   | -   |
|------|-----------------------------------|-----|
|      | SIGAP                             | ) A |
|      | Sistem Informasi Program APU PPT  | 6   |
|      | Registrasi Penyedia Jasa Keuangan | - 5 |
|      | Username SIPO                     |     |
|      | Password SIPO                     | 54  |
| 3.12 | Deviation Detail                  |     |

Gambar 4.1.3 Registrasi pada SIGAP menggunakan informasi akun SIPO

3. Apabila username dan password SIPO sesuai, maka Anda akan dialihkan ke halaman utama registrasi. Pada halaman ini, Anda diwajibkan mengisi informasi atas PJKnya. Adapun untuk data yang ditampilkan secara otomatis merupakan data yang diambil

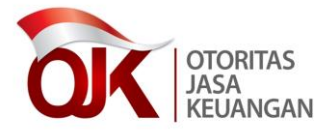

dari SIPO. Apabila terdapat perubahan data dan informasi, silakan Anda menyesuaikan sesuai dengan kondisi PJK Anda saat ini.

| Nama PIK                                             | Silahkan Pilih                       | Alamat                                    |                 |
|------------------------------------------------------|--------------------------------------|-------------------------------------------|-----------------|
| i dina i jit                                         |                                      | , worner                                  |                 |
| ID SIPO                                              | 2000005372                           | Provinsi                                  | DKI JAKARTA     |
| NPWP                                                 | 213124432332                         | Kota                                      | JAKARTA SELATAN |
| WebSite                                              |                                      | Kodepos                                   |                 |
| Email                                                |                                      | Telepon                                   | 1231231212      |
| Nama Inisial PJK                                     |                                      | Eaksimile                                 |                 |
|                                                      |                                      | i ditanine                                |                 |
| Informasi Akun                                       |                                      | rationine                                 |                 |
| <u>Informasi Akun</u><br>Nama PIC                    |                                      | Login Name                                | DUMMY-01        |
| <mark>Informasi Akun</mark><br>Nama PIC<br>Email PIC | Email Kontak Korporasi untuk APU PPT | Login Name<br>Password                    | DUMMY-01        |
| <mark>Informasi Akun</mark><br>Nama PIC<br>Email PIC | Email Kontak Korporasi untuk APU PPT | Login Name<br>Password<br>Ulangi Password | DUMMY-01        |
| Informasi Akun<br>Nama PIC<br>Email PIC              | Email Kontak Korporasi untuk APU PPT | Login Name<br>Password<br>Ulangi Password | DUMMY-01        |

Gambar 4.1.4 Kelengkapan data untuk proses registrasi pada SIGAP

Adapun detail pengisian adalah sebagai berikut:

| Informasi PJK     |                                                         |  |  |  |  |  |  |
|-------------------|---------------------------------------------------------|--|--|--|--|--|--|
| Nama PJK          | Nama PJK akan muncul secara otomatis pada bagian ini.   |  |  |  |  |  |  |
|                   | Apabila terdapat 2 PJK dengan NPWP yang sama (misalkan  |  |  |  |  |  |  |
|                   | untuk subsektor Perusahaan Efek dan Manajer Investasi), |  |  |  |  |  |  |
|                   | maka akan ada dua pilihan PJK yang ditampilkan. Silakan |  |  |  |  |  |  |
|                   | pilih sesuai dengan kewenangan Anda.                    |  |  |  |  |  |  |
| ID SIPO           | Tidak dapat diubah (sesuai dengan informasi yang        |  |  |  |  |  |  |
|                   | tercantum pada SIPO).                                   |  |  |  |  |  |  |
| NPWP              | Tidak dapat diubah (sesuai dengan informasi yang        |  |  |  |  |  |  |
|                   | tercantum pada SIPO).                                   |  |  |  |  |  |  |
| Website           | Diisi dengan alamat <i>website</i> perusahaan.          |  |  |  |  |  |  |
| E-mail            | Diisi dengan alamat <i>e-mail hotline</i> perusahaan.   |  |  |  |  |  |  |
| Nama Inisial PJK  | Diisi dengan nama inisial PJK (apabila ada singkatan).  |  |  |  |  |  |  |
|                   |                                                         |  |  |  |  |  |  |
| Alamat, Provinsi, | Diisi dengan detail alamat kantor pusat.                |  |  |  |  |  |  |
| Kota, Kodepos     |                                                         |  |  |  |  |  |  |
| Telepon           | Diisi dengan nomor telepon bagian APU-PPT.              |  |  |  |  |  |  |
| Faksimile         | Diisi dengan nomor faksimile bagian APU-PPT.            |  |  |  |  |  |  |

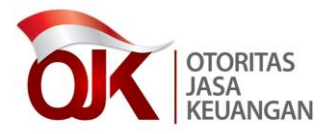

|                 | Informasi Akun                                                              |  |  |  |  |  |
|-----------------|-----------------------------------------------------------------------------|--|--|--|--|--|
| Nama PIC        | Diisi dengan nama PIC (perorangan) atau bagian yang in-                     |  |  |  |  |  |
|                 | charge atas pengelolaan informasi pada SIGAP.                               |  |  |  |  |  |
| E-mail PIC      | Diisi dengan <i>e-mail</i> PIC bagian yang <i>in-charge</i> atas            |  |  |  |  |  |
|                 | pengelolaan informasi pada SIGAP. Adapun kami himbau                        |  |  |  |  |  |
|                 | agar <i>e-mail</i> yang didaftarkan adalah <i>e-mail group, e-mail</i> dari |  |  |  |  |  |
|                 | unit yang menangani program APU PPT, atau <i>e-mail</i> dari PIC            |  |  |  |  |  |
|                 | yang menangani program APU PPT namun harus dipastikan                       |  |  |  |  |  |
|                 | bahwa PIC dimaksud adalah yang berstatus aktif.                             |  |  |  |  |  |
| Login Name      | Diisi dengan <i>username</i> untuk <i>login</i> ke aplikasi SIGAP.          |  |  |  |  |  |
| Password,       | Diisi dengan <i>password</i> untuk <i>login</i> ke aplikasi SIGAP.          |  |  |  |  |  |
| Ulangi Password |                                                                             |  |  |  |  |  |

- 4. Apabila data telah lengkap terisi, klik tombol **Simpan**, kemudian Anda akan kembali ke halaman Login dengan notifikasi Registrasi berhasil.
- 5. Dalam hal terdapat perubahan pada data-data diatas, PJK wajib menginformasikan kepada OJK melalui *e-mail* <u>sigap.info@ojk.go.id</u>, khususnya perubahan alamat *e-mail* untuk memastikan agar informasi penting yang disampaikan melalui SIGAP tidak diterima oleh orang yang salah.

#### 4.1.2 Login

Bagi PJK yang telah mendaftarkan dirinya pada SIGAP, silakan langsung mengisi *field* yang tersedia dengan *username* dan *password* yang telah didaftarkan pada SIGAP.

| -                |                                  |   |
|------------------|----------------------------------|---|
|                  | IGAP<br>nformasi Program APU PPT | 1 |
| Masukkan Usernam | ne dan Password                  | 1 |
| Username         |                                  | 1 |
| Decouved         |                                  | 3 |
| Login            | Register                         |   |
|                  | Lupa Password                    |   |

Gambar 4.1.5 Login pada aplikasi SIGAP

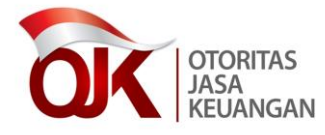

#### 4.1.3 Lupa Password

Bagi PJK yang telah mendaftarkan dirinya pada SIGAP dan lupa atas *password* yang telah diisi pada saat registrasi, SIGAP menyediakan fitur untuk *reset password*.

 Untuk melakukan reset password, silakan klik tombol Lupa Password pada halaman Login.

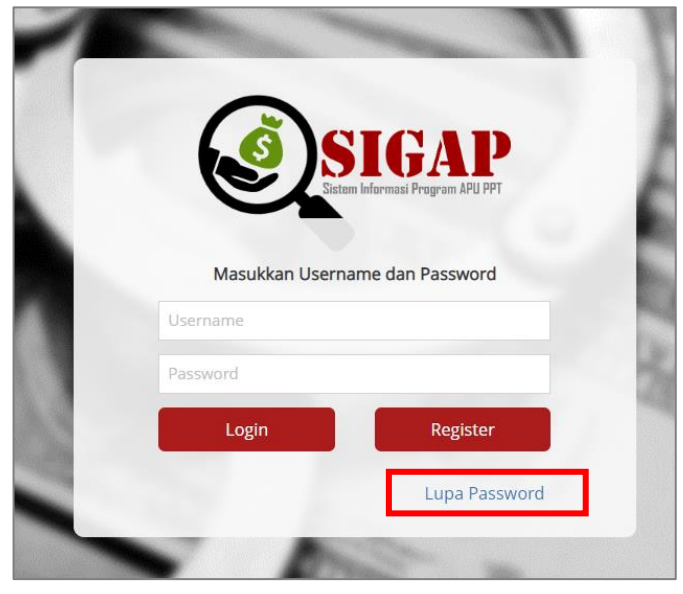

Gambar 4.1.6 Pilihan untuk *reset password* pada aplikasi SIGAP

2. Silakan isi *username* SIGAP, kemudian klik **Reset Password**. Petunjuk untuk melakukan *reset password* akan dikirimkan ke *e-mail* yang telah Anda daftarkan pada saat registrasi.

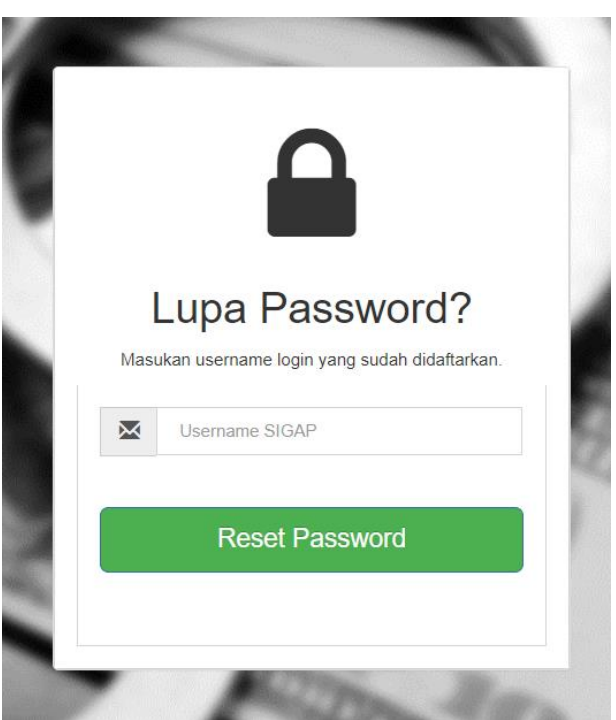

Gambar 4.1.7 Proses untuk reset password pada aplikasi SIGAP

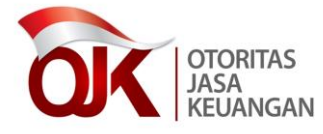

#### 4.1.4 Ganti Password

Bagi PJK yang telah mendaftarkan dirinya pada SIGAP dan ingin mengganti *password*, SIGAP telah menyediakan fitur untuk melakukan penggantian *password*. Adapun dari ketentuan OJK, tidak dibatas perihal periode atas kewajiban melakukan penggantian *password*.

 Untuk melakukan ganti *password*, pastikan Anda telah *login* terlebih dahulu. silakan klik nama pengguna yang ada pada bagian kanan atas aplikasi, kemudian pilih opsi Ganti *Password*.

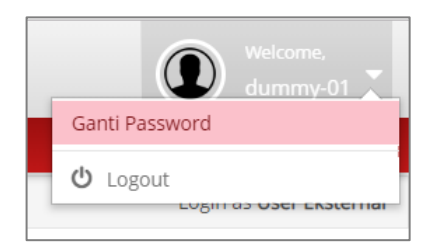

Gambar 4.1.8 Ganti password pada aplikasi SIGAP

2. Anda akan dialihkan pada halaman Ganti *Password*. Silakan isi *password* saat ini dan *password* baru dan klik Simpan.

| OTORITAS<br>JASA<br>KEUANGAN | SIGAP<br>Sistem Informasi Program Anti Pencucian Uang dan Pencegahan Pendanaan Terorisme |
|------------------------------|------------------------------------------------------------------------------------------|
| 😭 Beranda                    | 🗐 Data terkait APU PPT 🛛 🗞 Referensi                                                     |
| 😭 > Beranda                  |                                                                                          |
| Ganti Pa                     | assword                                                                                  |
| Password Lar                 | ma*                                                                                      |
| Password Bar                 | ru*                                                                                      |
| Konfirmasi Pa                | assword Baru*                                                                            |
|                              | ✓ Simpan                                                                                 |

Gambar 4.1.9 Halaman Ganti Password

#### 4.2 Beranda

Apabila Anda telah berhasil *login* pada SIGAP, maka Anda akan dialihkan pada halaman Beranda. Pada halaman Beranda, dapat dilihat mini chart berisi status penyampaian pada pelaporan Tindak Lanjut atas DTTOT dan Tindak Lanjut atas Proliferasi. Kemudian di sisi kanan, terdapat informasi pendukung atas modul Referensi.

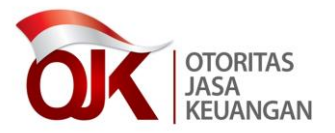

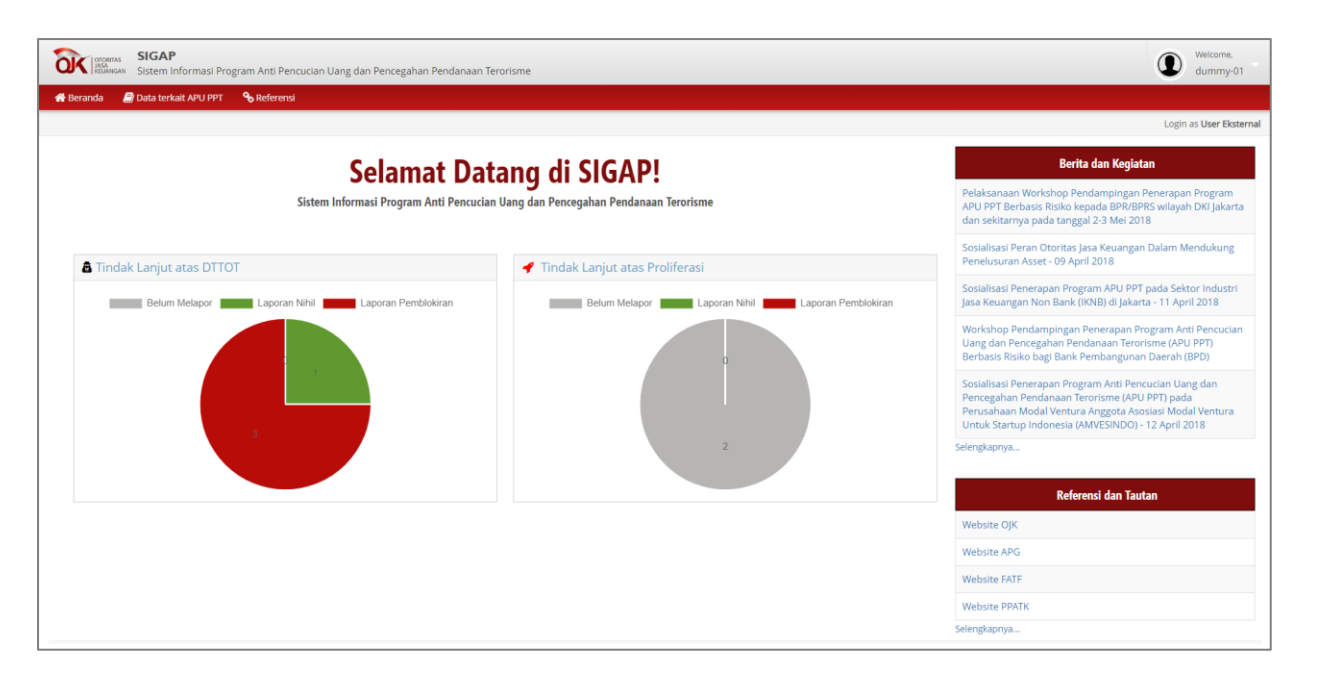

Gambar 4.2.1 Halaman Beranda aplikasi SIGAP

#### 4.3 Tindak Lanjut atas DTTOT

Pada modul ini, PJK diminta untuk menindaklanjuti Daftar Terduga Teroris dan Organisasi Teroris (DTTOT) yang tercantum pada sistem. Adapun jenis laporan atas tindak lanjut terbagi menjadi dua, yaitu berupa laporan nihil dan pemblokiran serta merta.

 Pilih menu Data terkait APU PPT → Tindak Lanjut atas Daftar Terduga Teroris & Organisasi Teroris.

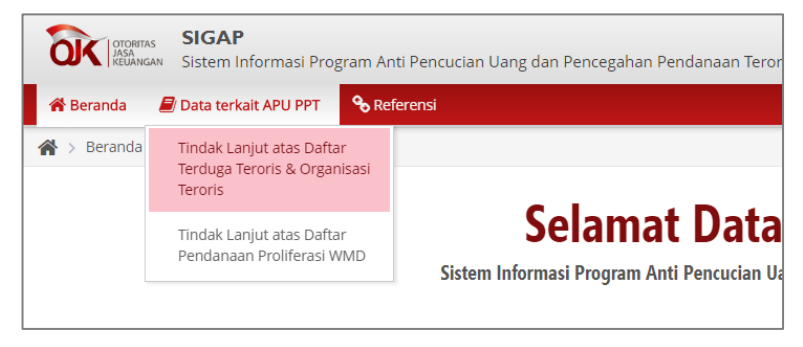

Gambar 4.3.1 Menu Tindak Lanjut atas DTTOT

2. Anda akan dialihkan pada halaman Tindak Lanjut atas DTTOT. Adapun DTTOT yang belum ditindaklanjuti ditunjukkan dengan kotak merah pada kolom Status Penyampaian.

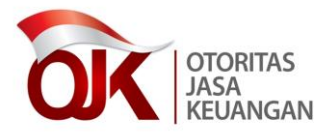

| a          | SIGAP Welcome.                                                                                                    |                     |                                                                                                    |                    |                     |                          |  |  |  |
|------------|----------------------------------------------------------------------------------------------------|---------------------|----------------------------------------------------------------------------------------------------|--------------------|---------------------|--------------------------|--|--|--|
| <b>*</b>   | 😝 Beranda 🖉 Data terkak APU PPT 💊 Referensi                                                                        |                     |                                                                                                    |                    |                     |                          |  |  |  |
| <b>#</b> > | > Data terkait APU PPT -> Tindak Lanjut atas Daftar Terrolga Teroris & Organisasi Teroris Login as User Electernal |                     |                                                                                                    |                    |                     |                          |  |  |  |
| Ti         | Tindak Lanjut atas Daftar Organisasi Teroris dan Organisasi Teroris                                                |                     |                                                                                                    |                    |                     |                          |  |  |  |
| Filte      | er : — Pilih Status Tindak Lanjut— 🔹                                                                               | Pilih Jenis Laporan | 💌Tahun 🛗 Cari Reset                                                                                                    |                    |                     |                          |  |  |  |
|            | Nomor DTTOT                                                                                                    | Tanggal DTTOT       | Keterangan                                                                                                    | Status Penyampaian | Jenis Laporan       | Download Laporan         |  |  |  |
| 1          | DTTOT/P-1a/ 63 /XI/RES.6.1./2018                                                                                   | 22-Nov-2018         | DTTOT/P-1a/63/XURES.c1.2018 tanggal 22 November 2018 yang disampaikan<br>melalu 54.66/MS.14/2018 tanggal 22 November 2018 perhal Pemberitahuan Daftar<br>Terduga Teroto dia Organisasi Teroto (TOTO) dia Permohonan Pembidiaria serta<br>Penghagusan terhadap Dana yang Dimiliki oleh Terduga Teroris dan Organisasi<br>Teroris -November 2018      |                    | Laporan Pemblokiran | Download                 |  |  |  |
| 2          | DTT0T/P-1/47/X/RE5.6.1./2018                                                                                       | 17-Okt-2018         | DTTOT/P-1/47/VRES.6.1/2018 tanggal 17 Oktober 2018 yang disampalkan melalui<br>SRe53/MS.14/2016 tanggal 17 Oktober 2018 pertihal Penthertahuan Daftar Terduga<br>Teroris dan Organisasi Teroris (DTTO) dan Pemtoholanna Pemtolakinan serta<br>Penghapusan terhadap Dana yang Dimiliki oleh Terduga Teroris dan Organisasi<br>Teroris - Oktober 2018 |                    | Laporan Pembiokiran | Download                 |  |  |  |
| 3          | DTTOT/P-5a/ 719 //W/RE5.6.1./2018                                                                                  | 30-Apr-2018         | DTTOT/P-Sa/719 /IV/RES.6.1./2018 tanggal 30 April 2018 yang disampaikan melalui<br>SR-0J/MS.14/2018 tanggal 2 Mel 2018 pential Pemberitahuan Daftar Terduga Teroris<br>dan Organisasi Teroris (DTTOT) dan Pemohonan Pemblokian terhadap Dana yang<br>Dimiliki oleh Terduga Teroris dan Organisasi Teroris - April 2018                              |                    | Laporan Pemblokiran | Download                 |  |  |  |
| 4          | DTTOT/P-5/405/III/RES.6.1./2018                                                                                    | 09-Mar-2018         | DTTOT/P-5/405/III/RES.6.1/2018 tanggal 9 Maret 2018 yang disampalkan melalui SR-<br>01/MS, 14/2018 tanggal 9 Maret 2018 perhal Pemberitahuan Daftar Terduga Teroris<br>dan Organisani Perrolis (DTTOT) dan Permohonan Pemblokina terbadap. Dana yang<br>Dimiliki oleh Terduga Teroris dan Organisasi Teroris – Maret 2018                           |                    | Laporan Nihil       | Download                 |  |  |  |
|            | o                                                                                                    |                     | 🧉 < 🛛 Hələmən 🚺 dəri 1 🔅 🔌 20                                                                                                    | ¥                  |                     | Data 1 - 4 dari 4 Export |  |  |  |

Gambar 4.3.2 Halaman utama modul Tindak Lanjut atas DTTOT

3. Untuk menindaklanjuti, klik pada Nomor DTTOT yang ingin ditindaklanjuti, kemudian

klik tombol *edit* 🗹 pada bagian kiri bawah. Anda akan dialihkan pada halaman Tindak Lanjut.

| OTONETAS<br>ASA<br>ASA<br>KELIANGAN<br>Sistem I | )<br>nformasi Program Anti Pencucian Uang dan Pencegahan Pendanaan Terorisme                                                                                                    | Welcome.<br>dummy-01    |
|-------------------------------------------------|----------------------------------------------------------------------------------------------------|-------------------------|
| 🕋 Beranda 🖉 Data terk                           | ait APU PPT 💊 Referensi                                                                                                    |                         |
| 🖀 > Data terkait APU PPT 🤉                      | Tindak Lanjut atas Daftar Terduga Teroris & Organisasi Teroris                                                                                                    | Login as User Eksternal |
| Detail DTTOT                                    | No. DTTOT/P-5/405/III/RES.6.1./2018                                                                                                    |                         |
| Informasi atas DT                               | тот                                                                                                    |                         |
| Tahun DTTOT                                     | 09-03-2018                                                                                                    |                         |
| Keterangan                                      | DTTOT/IN-5465/III/RE5.6.1.2018 tanggal 9 Maret 2018 yang disempakan melaki SR-01/MS.14/2018 tanggal 9 Maret 2018 perihal Pembertahuan Darhar<br>Terduga Teroris dan Organisasi Teroris (DTTOT) dan Pembelainan terhadap Dana yang Dimiliki oleh Terduga Teroris dan Organisasi Teroris –<br>Maret 2018 |                         |
| Dokumen Pendukung                               | Unduh Dokumen                                                                                                    |                         |
| Tindak Lanjut atas                              | Data DTTOT No. DTTOT/P-5/405/III/RES.6.1./2018                                                                                                    |                         |
| Jenis Laporan*                                  | Nihi •                                                                                                    |                         |
|                                                 | Unduh Template Laporan                                                                                                    |                         |
| Unggah Laporan*                                 | 2 No File Choose                                                                                                    |                         |
|                                                 |                                                                                                    |                         |
|                                                 |                                                                                                    | 🗸 Simpan 🕻 🗲 Kembali    |

Gambar 4.3.3 Unggah laporan tindak lanjut atas DTTOT

4. Pada bagian Informasi atas DTTOT, terdapat informasi berupa nomor, keterangan dan dokumen pendukung atas Nomor DTTOT dimaksud. Silakan klik tombol <u>Unduh</u> <u>Dokumen</u> untuk mengunduh dokumen pendukung. Kemudian untuk bagian Tindak Lanjut Data DTTOT, silakan Anda pilih jenis laporan yang sesuai, kemudian klik <u>Unduh Template Laporan</u> untuk mengunduh template laporan sesuai dengan format yang telah ditentukan oleh OJK. Silakan lengkapi laporan dimaksud beserta tandatangan untuk kemudian di-*scan* dan di-*upload* kembali pada bagian <u>Unggah</u>

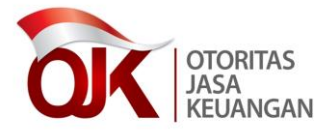

**Laporan**. Apabila data telah lengkap dan Klik **Simpan**, dan Anda akan kembali pada halaman utama Tindak Lanjut atas DTTOT dengan status penyampaian yang telah berubah menjadi hijau.

|                                        | TO REFERENCE                     |                                                                                                    |                                                                                                    |                    |                     |                  |
|----------------------------------------|----------------------------------|----------------------------------------------------------------------------------------------------|----------------------------------------------------------------------------------------------------|--------------------|---------------------|------------------|
| iata terkait APU PPT > Tindak Lanjut a | tas Daftar Terduga Teroris & Org | anisasi Teroris                                                                                                    |                                                                                                    |                    |                     | Login as User I  |
| dale Lawlet stars D                    | 4 O                              | Touris day Ora                                                                                                    | where it Transite                                                                                                    |                    |                     |                  |
| dak Lanjut atas Da                     | aftar Organisas                  | l leroris dan Orga                                                                                                    | anisasi ieroris                                                                                                    |                    |                     |                  |
| Pilih Status Tindak Lanjut             | Pilih Jenis Laporan              | •Tahun 🗎                                                                                                    | Cari Reset                                                                                                    |                    |                     |                  |
|                                        |                                  |                                                                                                    |                                                                                                    |                    |                     |                  |
| Nomor DTTOT                            | Tanggal DTTOT                    |                                                                                                    | Keterangan                                                                                                    | Status Penyampaian | Jenis Laporan       | Download Laporan |
| rTOT/P-1a/ 63 /XI/RES.6.1./2018        | 22-Nov-2018                      | DTTOT/P-1a/ 63 /XI/RES.6.1./20<br>melalui SR-06/MS.14/2018 tang<br>Terduga Teroris dan Organisasi<br>Penghapusan terhadap Dana y<br>Teroris - November 2018 | 18 tanggal 22 November 2018 yang disampaikan<br>gal 22 November 2018 perihal Pemberitahuan Daftar<br>Teroris (DTTOT) dan Permohonan Pemblokiran serta<br>ang Dimiliki oleh Terduga Teroris dan Organisasi |                    | Laporan Pemblokiran | Download         |
| TTOT/P-1/47/X/RES.6.1./2018            | 17-Okt-2018                      | DTTOT/P-1/47/X/RE5.6.1./2018<br>SR-05/MS.14/2018 tanggal 17 C<br>Teroris dan Organisasi Teroris (<br>Penghapusan terhadap Dana y<br>Teroris - Oktober 2018  | anggal 17 Oktober 2018 yang disampaikan melalui<br>ktober 2018 perihal Pemberitahuan Daftar Terduga<br>DTTOT) dan Permohonan Pemblokiran serta<br>ang Dimiliki oleh Terduga Teroris dan Organisasi        |                    | Laporan Pemblokiran | Download         |
| ITTOT/P-5a/ 719 //WRES.6.1./2018       | 30-Apr-2018                      | DTTOT/P-5a/ 719 /IV/RES.6.1./2<br>SR-03/MS.14/2018 tanggal 2 Me<br>dan Organisasi Teroris (DTTOT)<br>Dimiliki oleh Terduga Teroris da                       | 018 tanggal 30 April 2018 yang disampaikan melalui<br>il 2018 perihal Pemberitahuan Daftar Terduga Teroris<br>dan Permohonan Pemblokiran terhadap Dana yang<br>n Organisasi Teroris - April 2018          |                    | Laporan Pemblokiran | Download         |
| TTOT/P-5/405/III/RES.6.1./2018         | 09-Mar-2018                      | DTTOT/P-5/405/III/RE5.6.1./201<br>01/M5.14/2018 tanggal 9 Maret<br>dan Organisasi Teroris (DTTOT)<br>Dimiliki oleh Terduga Teroris da                       | 8 tanggal 9 Maret 2018 yang disampaikan melalui SR-<br>2018 perihal Pemberitahuan Daftar Terduga Teroris<br>dan Permohonan Pemblokiran terhadap Dana yang<br>n Organisasi Teroris – Maret 2018            |                    | Laporan Nihil       | Download         |

Gambar 4.3.4 Berhasil menindaklanjuti DTTOT

#### 4.4 Tindak Lanjut atas Daftar Pendanaan Proliferasi WMD

Pada modul ini, PJK diminta untuk menindaklanjuti Daftar Pendanaan Proliferasi WMD yang tercantum pada sistem. Adapun jenis laporan atas tindak lanjut terbagi menjadi dua, yaitu berupa laporan nihil dan pemblokiran serta merta.

 Pilih menu Data terkait APU PPT → Tindak Lanjut atas Daftar Pendanaan Proliferasi WMD.

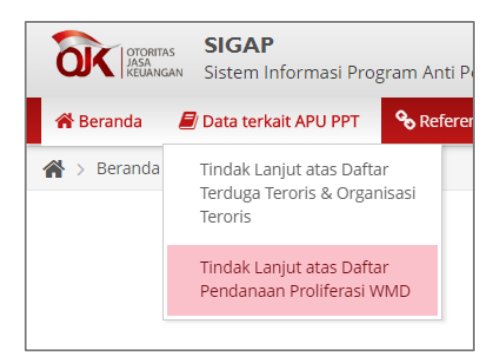

Gambar 4.4.1 Menu Tindak Lanjut atas Daftar Proliferasi

 Anda akan dialihkan pada halaman Tindak Lanjut atas Daftar Proliferasi. Adapun Daftar Proliferasi yang belum ditindaklanjuti ditunjukkan dengan kotak merah pada kolom Status Penyampaian.

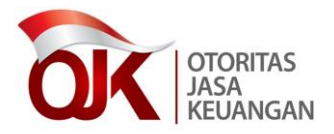

| SIGAP Sistem Informasi Program Anti Pencucian Uang dan Pencegahan Pendanaan Terorisme |                                                                                                    |                     |                                                                                                    |                    |               |                          |  |  |
|---------------------------------------------------------------------------------------|----------------------------------------------------------------------------------------------------|---------------------|----------------------------------------------------------------------------------------------------|--------------------|---------------|--------------------------|--|--|
| 🚮 B                                                                                   | 🖷 Beranda 🥻 Data terkait AU PPT 🛛 🔦 Referend                                                         |                     |                                                                                                    |                    |               |                          |  |  |
| <b>*</b> >                                                                            | 😭 > Data terkait APU PPT > Tindek Lanjut atas Dattar Pendanaan Polifensi WMD Login as User Eksternal |                     |                                                                                                    |                    |               |                          |  |  |
| Ti                                                                                    | Tindak Lanjut atas Daftar Pendanaan Proliferasi WMD                                                  |                     |                                                                                                    |                    |               |                          |  |  |
| Filte                                                                                 | er : 🛛 Pilih Status Tindak Lanjut 🔻 🔻                                                                | Pilih Jenis Laporan | Tahun                                                                                                    |                    |               |                          |  |  |
|                                                                                       |                                                                                                    |                     |                                                                                                    |                    |               |                          |  |  |
|                                                                                       | Nomor Proliferasi                                                                                    | Tanggal Proliferasi | Keterangan                                                                                                    | Status Penyampaian | Jenis Laporan | Download Laporan         |  |  |
| 1                                                                                     | KEP PPATK NOMOR 256 TAHUN 2018                                                                       | 16-Okt-2018         | Daftar Pendanaan Proliferasi Senjata Pemusnah Massal berdasarkan Keputusan Kepala<br>PPATk Nomor 256 Tahun 2018 tanggal 16 Oktober2018 yang disampaikan melalui SR-<br>04/MS1-14/2018 tanggal 16 Oktober 2018 perhiler Bemberitahuan Identitas Orang dan<br>Korporasi dalam Daftar Pendanaan Proliferasi Senjata Pemusnah Massal - Oktober 2018 |                    |               |                          |  |  |
| 2                                                                                     | KEP PPATK NOMOR 152A TAHUN 2018                                                                      | 31-Mar-2018         | Daftar Pendanaan Proliferasi Senjata Pemusnah Massal berdasarikan Keputusan Kepala<br>PPATK Nomor 152A Tahun 2018 tanggal 31 Maret 2018 yang disampaikan melalui SR-<br>02/MS.14/2018 tanggal 31 Maret 2018 perihal Pemberitahuan identitas Orang dan<br>Korprorasi dalam Daftar Pendanaan Proliferasi Senjata Pemusnah Massal - Maret 2018     |                    |               |                          |  |  |
|                                                                                       | Korporasi dalam Daftar Pendanaan Proliferasi Senjata Pemusnah Massal - Maret 2018                    |                     |                                                                                                    |                    |               |                          |  |  |
|                                                                                       | e                                                                                                    |                     | 🔍 🤇   Halaman 🔢 dari 1   🔊 🔊 20                                                                                                    |                    |               | Data 1 - 2 dari 2 Export |  |  |
|                                                                                       |                                                                                                    |                     |                                                                                                    |                    |               |                          |  |  |

Gambar 4.4.2 Halaman utama modul Tindak Lanjut atas Daftar Proliferasi

3. Untuk menindaklanjuti, klik pada Nomor Proliferasi yang ingin ditindaklanjuti, kemudian klik tombol *edit* pada bagian kiri bawah. Anda akan dialihkan pada halaman Tindak Lanjut.

| SIGAP<br>Sistem In         | formasi Program Anti Pencucian Ulang dan Pencegahan Pendanaan Terorisme                                                                                                    | Welcome,<br>dummy-01    |
|----------------------------|----------------------------------------------------------------------------------------------------|-------------------------|
| 🖀 Beranda 🖉 Data terk      | iit AFU PPT 🍫 Referensi                                                                                                    |                         |
| 🖀 🗧 Data terkait APU PPT 🤉 | Tindak Lanjut atas Daftar Pendanaan Proliferasi WMD                                                                                                    | Login as User Eksternal |
| Detail Data P              | roliferasi No. KEP PPATK NOMOR 256 TAHUN 2018                                                                                                    |                         |
| Informasi atas Pro         | liferasi                                                                                                    |                         |
| Nomor Proliferasi          | KEP PPATK NOMOR 256 TAHUN 2018                                                                                                    |                         |
| Tanggal Proliferasi        | 16-10-2018                                                                                                    |                         |
| Keterangan                 | Duffer Pendanaan Freifersi di menunah Hassah berduarahan Koputuran Tuguhi PRTM: Numu 236 Tuhun 2368 Hungul 16 Oktober 2018 penthal Penderatah<br>Giammalahan melalis Sk-QREEL-(42)18 Berhal Penderatahuan Identitas Orang dan Koporosi dalam Duffar Pendanaan Peofferasi<br>Senjata Penusnah Hassal - Oktober 2018 |                         |
| Dokumen Pendukung          | Unduh Dokumen                                                                                                    |                         |
| Tindak Lanjut atas         | Data Proliferasi No. KEP PPATK NOMOR 256 TAHUN 2018                                                                                                    |                         |
| Jenis Laporan*             | Sahar Laporan                                                                                                    |                         |
| Unggah Laporan*            | No File Choose                                                                                                    |                         |
|                            | S ► 1                                                                                                    | impan 🖌 🗲 Kembali       |

Gambar 4.4.3 Unggah laporan tindak lanjut atas Daftar Proliferasi

4. Pada bagian Informasi atas Proliferasi, terdapat informasi berupa nomor, keterangan dan dokumen pendukung atas Proliferasi dimaksud. Silakan klik tombol <u>Unduh</u> <u>Dokumen</u> untuk mengunduh dokumen pendukung. Kemudian untuk bagian Tindak Lanjut Daftar Proliferasi, silakan Anda pilih jenis laporan yang sesuai, kemudian klik <u>Unduh Template Laporan</u> untuk mengunduh template laporan sesuai dengan format yang telah ditentukan oleh OJK. Silakan lengkapi laporan dimaksud beserta tandatangan untuk kemudian di-*scan* dan di-*upload* kembali pada bagian <u>Unggah</u>

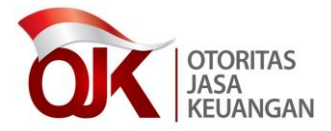

**Laporan**. Apabila data telah lengkap dan Klik **Simpan**, dan Anda akan kembali pada halaman utama Tindak Lanjut atas Daftar Proliferasi dengan status penyampaian yang telah berubah menjadi hijau.

| a          | SIGAP Stem Informasi Program Anti Pencucian Uang dan Pencegahan Pendanaan Terorisme |                     |                                                                                                    |                    |               |                          |  |  |
|------------|-------------------------------------------------------------------------------------|---------------------|----------------------------------------------------------------------------------------------------|--------------------|---------------|--------------------------|--|--|
| 🖬 B        | 🗰 Benanda 🖉 Data terkait AU PPT 🛛 Spiletereni                                       |                     |                                                                                                    |                    |               |                          |  |  |
| <b>#</b> > | 🛔 > Dess serban APU PPT > Tridak Leijsz atsa Dafas Pendensan Polifessi WMO          |                     |                                                                                                    |                    |               |                          |  |  |
| Ti         | Tindak Lanjut atas Daftar Pendanaan Proliferasi WMD                                 |                     |                                                                                                    |                    |               |                          |  |  |
| Filte      | Filter: Pilh Sonus Tindak Lenjut- V Pilh Janis Laporan- V Taltum- 🛍 Carl Reset      |                     |                                                                                                    |                    |               |                          |  |  |
|            | Nomor Proliferasi                                                                   | Tanggal Proliferasi | Keterangan                                                                                                    | Status Penyampaian | Jenis Laporan | Download Laporan         |  |  |
| 1          | KEP PPATK NOMOR 256 TAHUN 2018                                                      | 16-Okt-2018         | Daftar Pendanaan Proliferasi Senjata Pemusnah Massal berdasarkan Keputusan Kepala PRATK<br>Nomor 256 Tahun 2018 senggal 16 Oktober 2018 yang disampelinen melalui SR-04/M/S.14/2018<br>uanggal 16 Oktober 2018 perihal Temberiahkanah dentista Orang dan Korponasi dalam Daftar<br>Pendanaan Proliferasi Senjata Pemusnah Massal - Oktober 2018 |                    | Laporan Nihil | Download                 |  |  |
| 2          | KEP PPATK NOMOR 152A TAHUN 2018                                                     | 31-Mar-2018         | Daftar Pendanaan Proliferasi Senjata Pernusnah Massal berdasarkan Keputusan Kepala PPATK<br>Nomor 152A Tahun 2018 tanggal 31 Maret 2018 yang disampalikan melalui SR-02/INS,14/2018<br>tanggal 31 Maret 2018 perihal Pemberitahuan Identitas Orang dan Korporasi dalam Daftar<br>Pendanaan Proliferasi Senjata Pempunah Massal - Maret 2018     |                    |               |                          |  |  |
|            | Pendanaan Proliferasi Senjasa Penuanah Massal - Maret 2018                          |                     |                                                                                                    |                    |               |                          |  |  |
| 1          | C                                                                                   |                     | 🌒 🔇   Halaman 1 dari 1   🤌 🔊 20 🔻                                                                                                    |                    |               | Data 1 - 2 dari 2 Export |  |  |

Gambar 4.4.4 Berhasil menindaklanjuti Daftar Proliferasi

#### 4.5 Referensi Tautam

Pada halaman ini, akan ditampilkan tautan/*link* yang terkait dengan proses bisnis APU PPT bagi PJK. Untuk mengakses halaman ini, silakan pilih menu Referensi → Referensi Tautan, kemudian Anda akan dialihkan pada halaman Referensi Tautan.

| SIGAP<br>Sistem Informasi Program Anti Pencucian Uang dan Pencegahan Pendanaan Terorisme |               |                                                                   |                   |                 | ) Welcome.<br>dummy-01 |
|------------------------------------------------------------------------------------------|---------------|-------------------------------------------------------------------|-------------------|-----------------|------------------------|
| 🚓 Beanda 🖉 Data terkait APU PPT 💊 Referensi                                              |               |                                                                   |                   |                 |                        |
| 🐐 > Referensi > Referensi Tautan                                                         |               |                                                                   |                   |                 |                        |
| Referensi Link                                                                           |               |                                                                   |                   |                 |                        |
| Filter                                                                                   | Nama Link     | Langgar Publika 📰 🖬                                               | Tanggal Publikasi | Tanggal Selesai | Status                 |
| 1                                                                                        | Website PPATK | Tautan ke website Pusat Pelaporan dan Analisis Transaksi Keuangan | 3/16/2018         | 12/31/2021      | Publik                 |
| 2                                                                                        | Website FATF  | Tautan ke website Financial Action Task Force on Money Laundering | 3/18/2018         | 12/31/2020      | Publik                 |
| 3                                                                                        | Website APG   | Tautan ke website Asia Pacific Group on Money Laundering          | 3/18/2018         | 12/31/2020      | Publik                 |
| 4                                                                                        | Website OJK   | Tautan ke website Otoritas jasa Keuangan                          | 11/23/2018        | 12/31/2018      | Publik                 |
|                                                                                          |               |                                                                   |                   |                 |                        |
| e                                                                                        |               | ( )   Halaman 1   dari 1        ( )      20                       |                   | Data 1 - 4 dar  | fi 4 Export            |

Gambar 4.5.1 Halaman Referensi Tautan

#### 4.6 Berita dan Kegiatan

Pada halaman ini, akan ditampilkan seluruh berita dan kegiatan terkait dengan APU PPT. Untuk mengakses halaman ini, silakan pilih menu Referensi → Berita dan Kegiatan, kemudian Anda akan dialihkan pada halaman Berita dan Kegiatan.

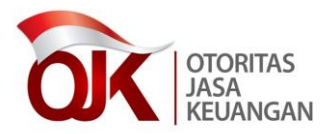

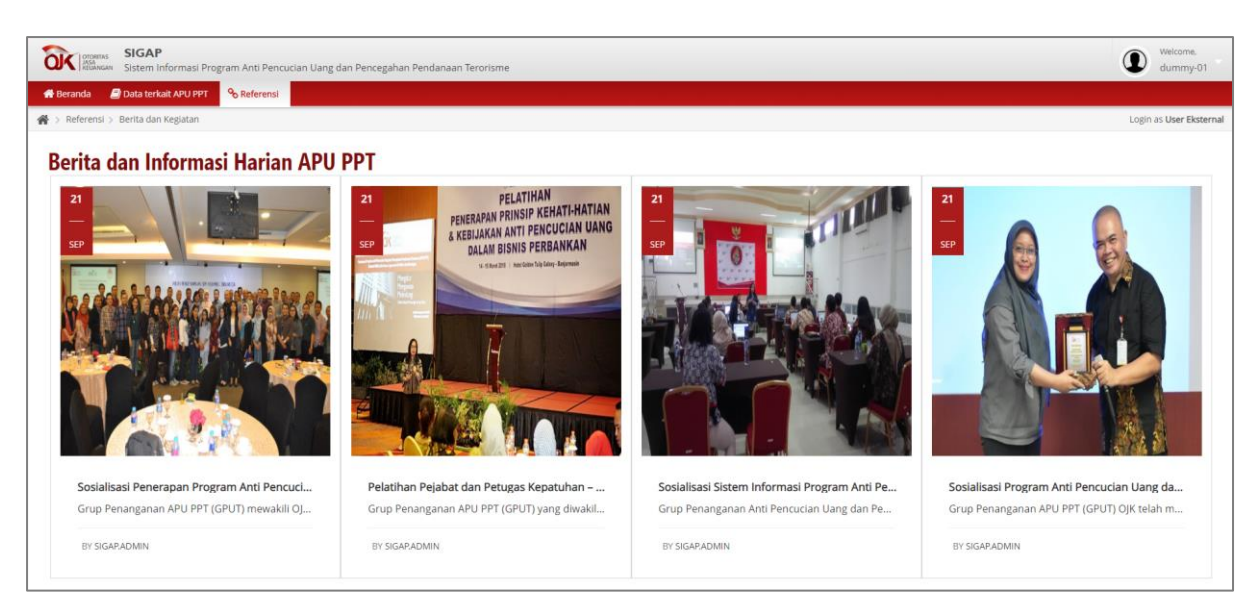

Gambar 4.6.1 Halaman Berita dan Kegiatan

# 5. Narahubung

E-mail : sigap.info@ojk.go.id Telp : 021 29600000 ext. 5391/5590